更多AI工具可直接访问: <u>https://www.faxianai.com/</u>

# Camera Motion 使用教程

# 一、进入 Camera motion 界面

### 1.在主页面点击"create"。

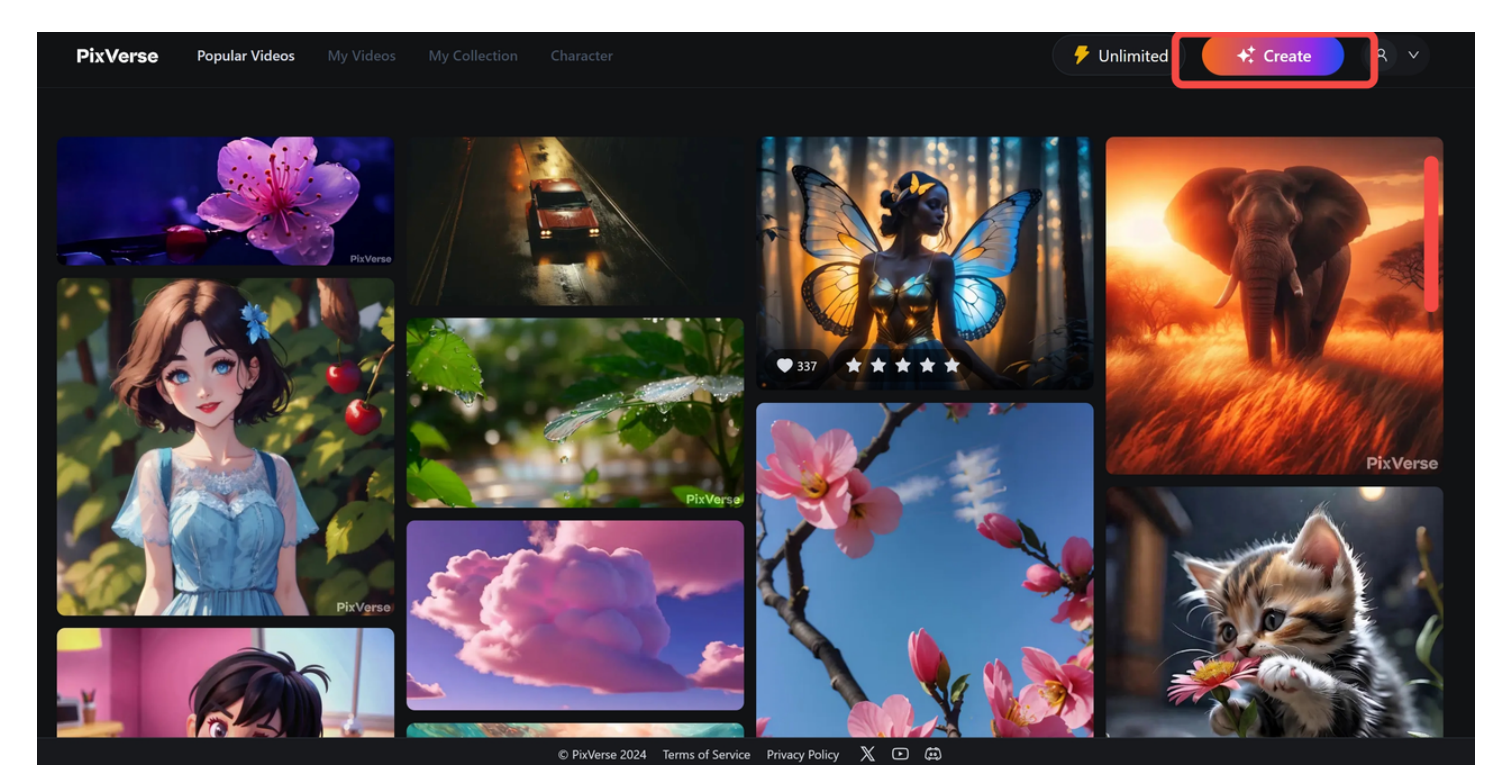

# 2.点击"Image"。

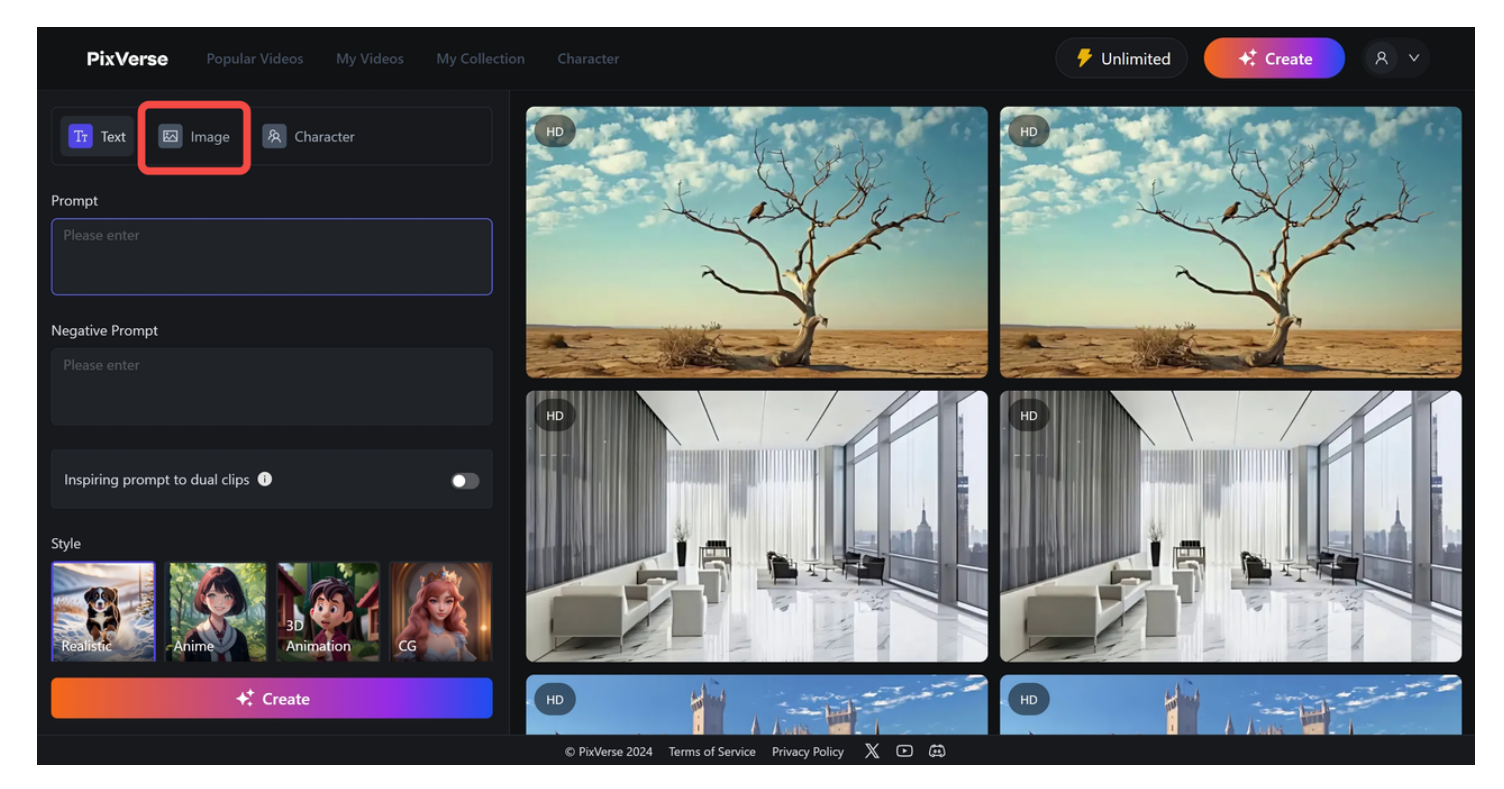

### 3. 左侧界面上拉即可看到 Camera motion。

📌 Camera motion 功能只能在图生视频中使用。

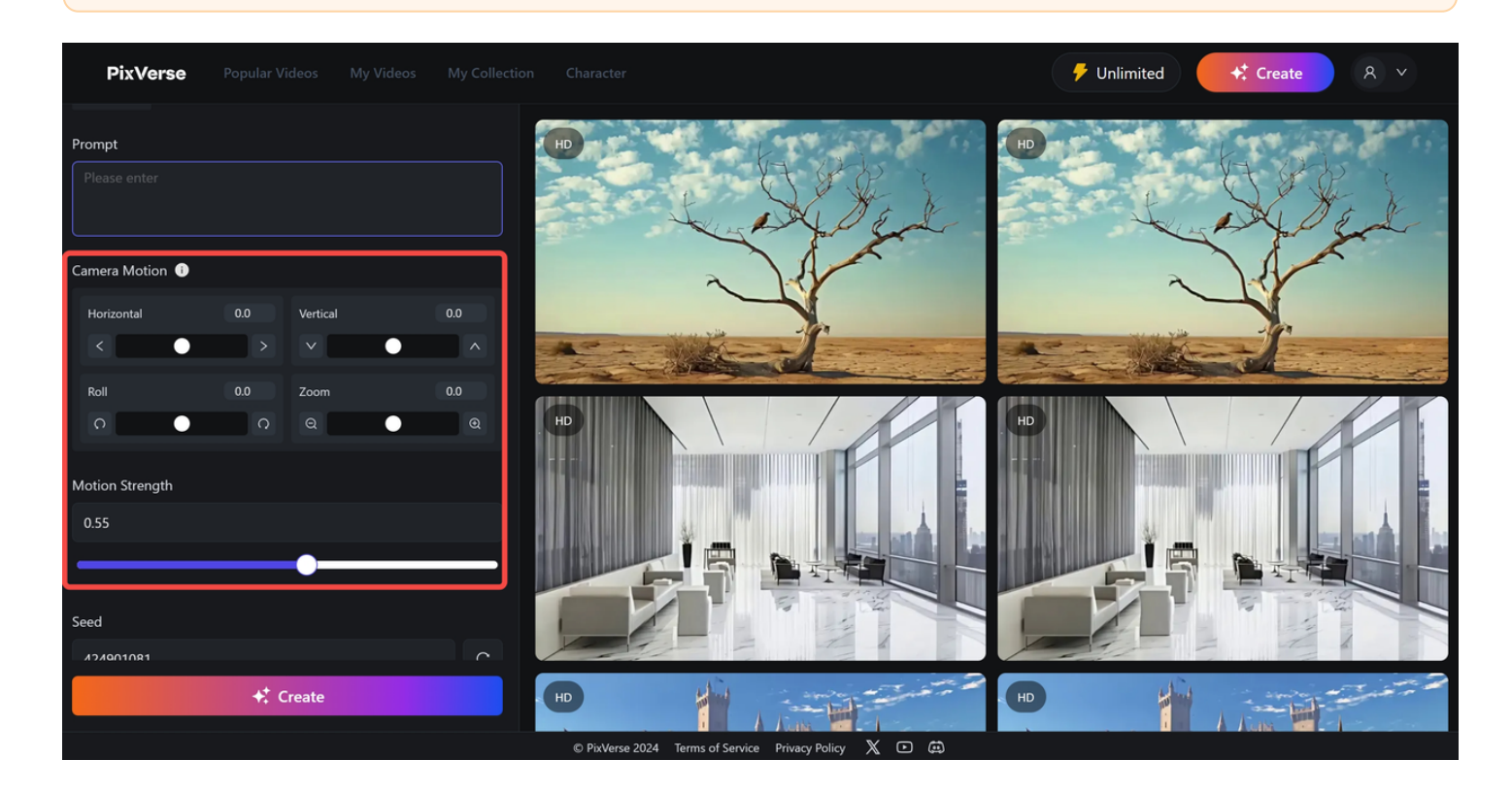

# 二、Camera motion 各功能介绍

#### **1.**Camera Motion

用于调节运镜的方向,分为 Horizontal(水平方向,调节左右运镜),Vertical(垂直方向,调节上下 运镜),Roll(左旋和右旋),Zoom(放大和缩小)。

使用时此运镜值可正可负,正负控制方向,大小控制运镜幅度。以 Horizontal 为例,正值"1"为向 右,负值"-1"为向左, "2"的运镜幅度比"1"大。

1.目前仅支持单方向运镜,不支持设置多个方向的组合运镜,如设置了组合运镜,仅运镜幅度最大的方向会被保留。
例:如同时选择 Horizontal (3), Vertical (2), Roll (4), 最终实现的效果仅有 Roll (4)。
2.建议运镜值为 3~5 或 -3~-5,如果数值过大,会导致画面主体运动幅度变小或不运动,如果过小则会导致镜头运动幅度太小。

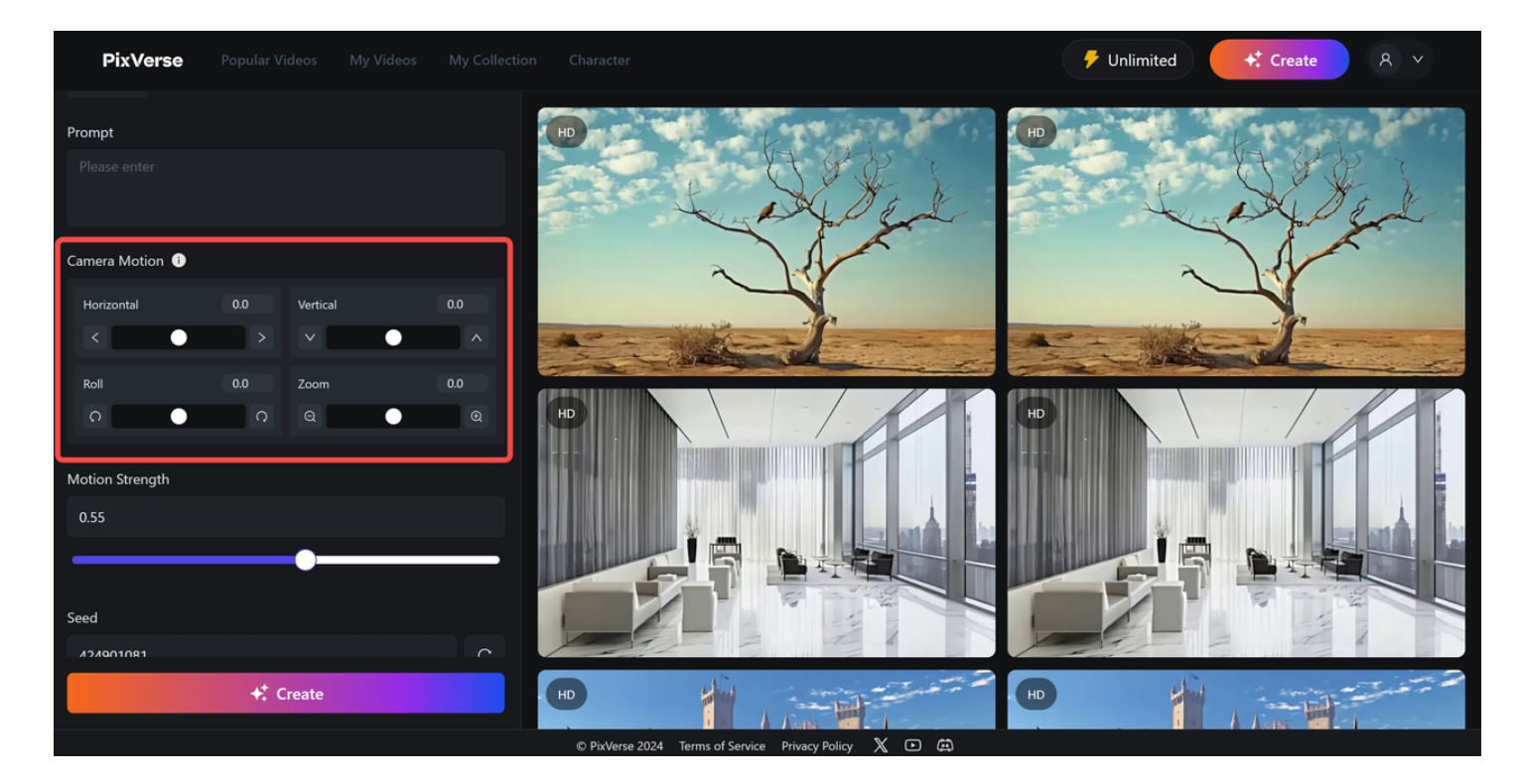

### 2.Motion Strength

运动幅度,即视频中主体的运动幅度,可以选择任意值,和运镜幅度相互独立。

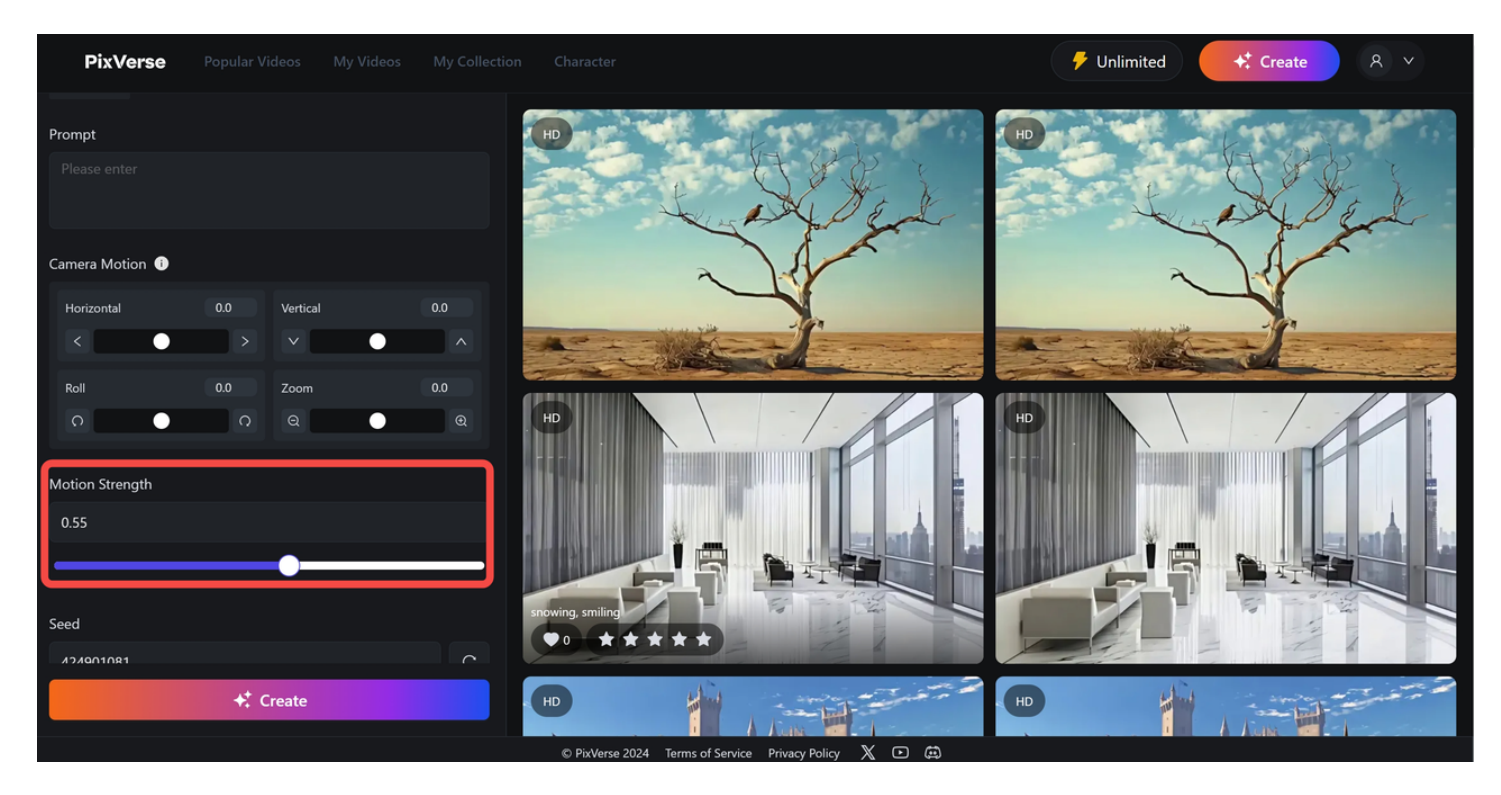

# 三、Camera motion 的使用

### 1.上传图片

点击"AddImage"上传图片。

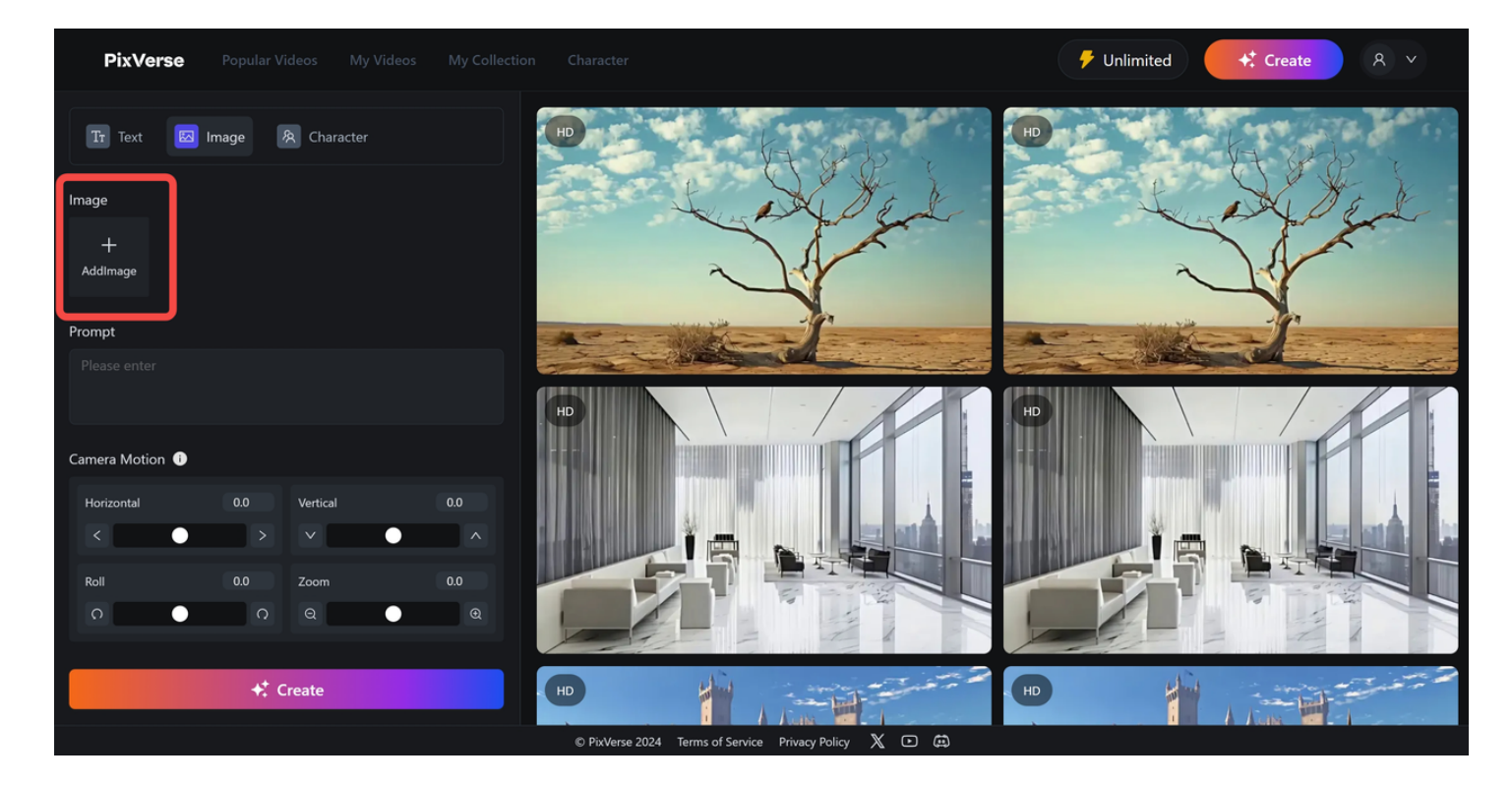

### 2.输入提示词

在"Prompt"中输入提示词。

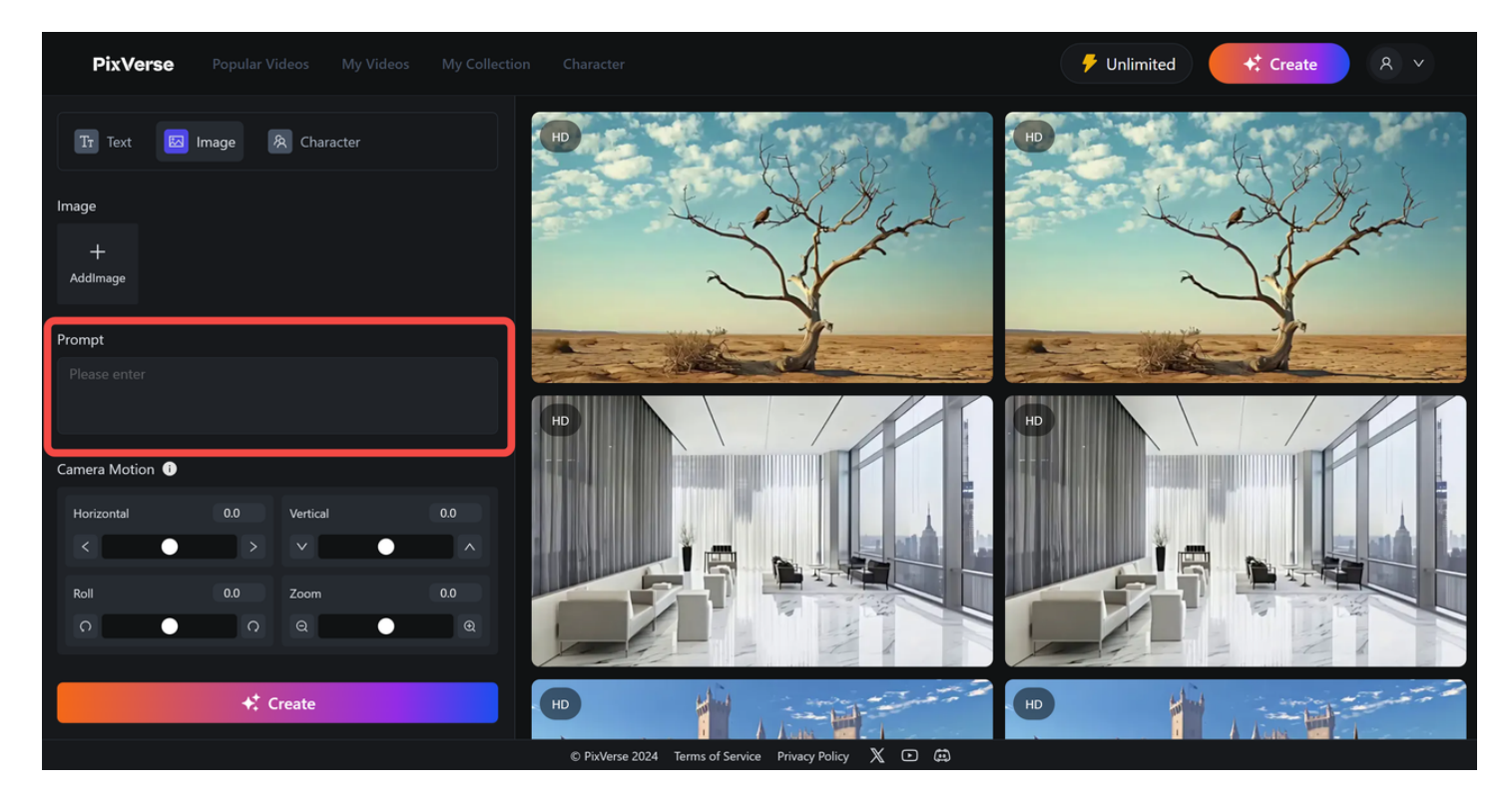

### 3.设置运镜方向

选择您想要的运镜方向,输入运镜值。(下图中所示为向右运镜)

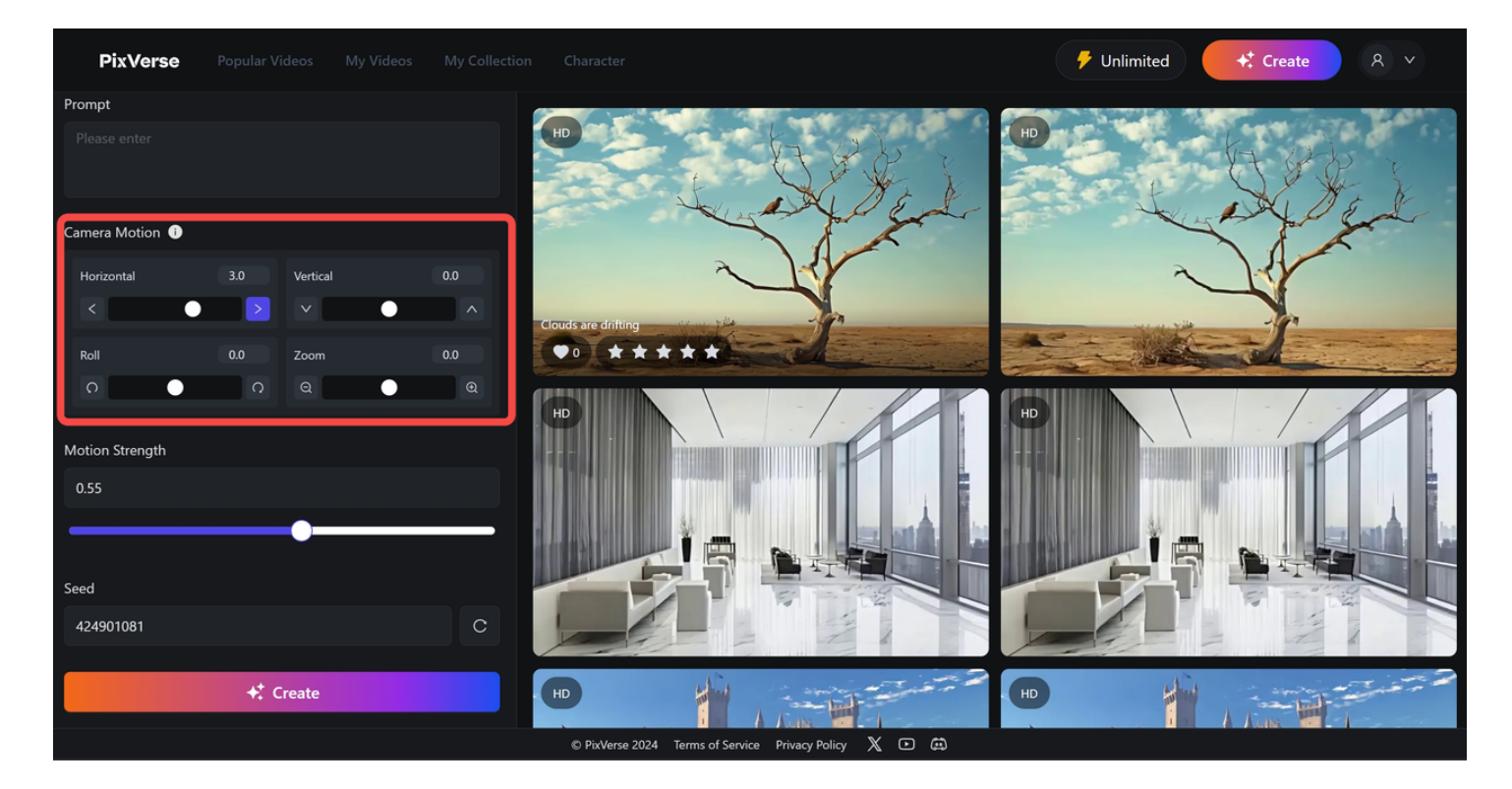

### 4.设置运动幅度

运动幅度和画面主体运动幅度有关,与运镜大小无关,可以设置成您想要的任意值。

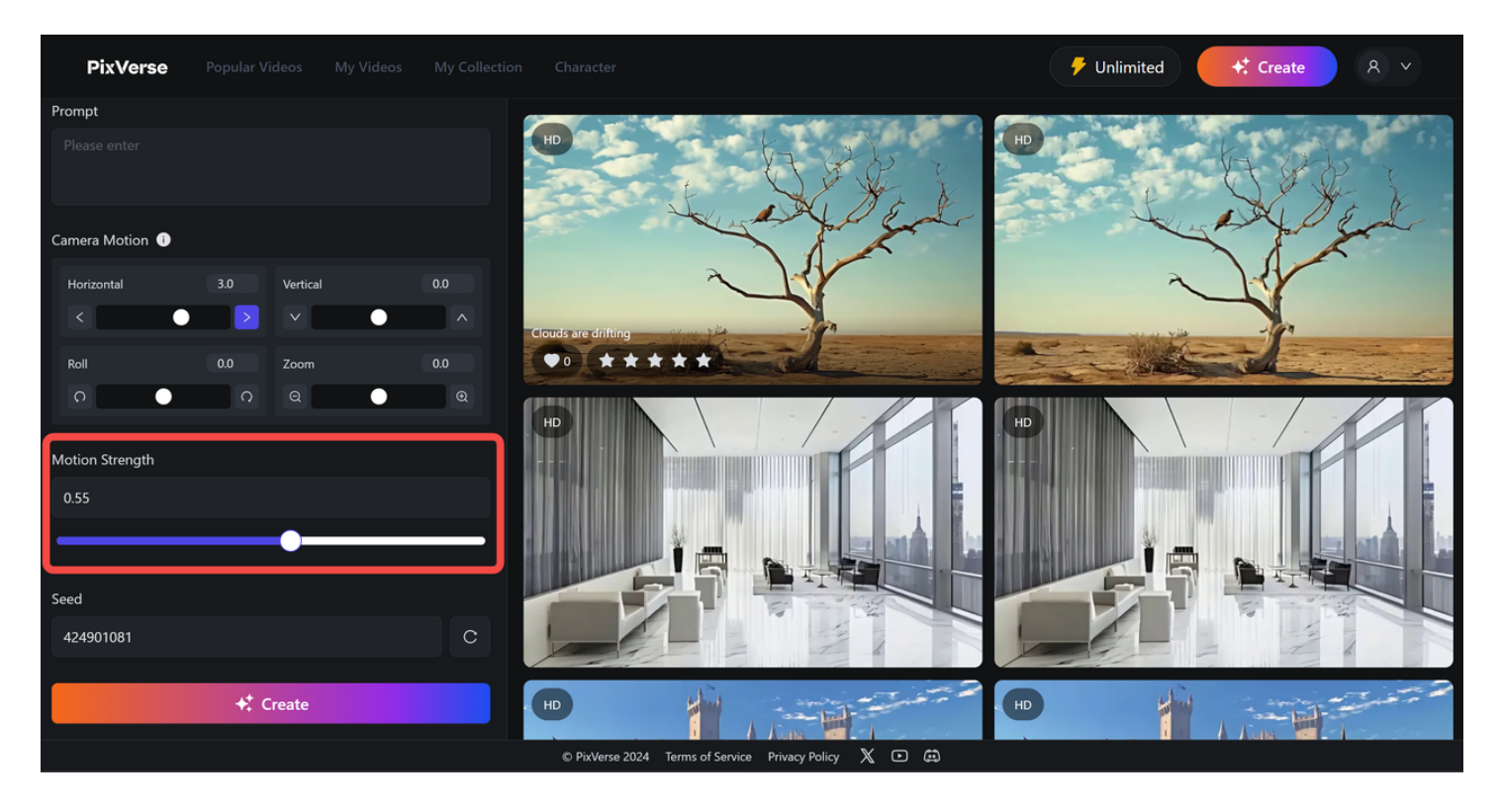

### 5.其它

选择好种子(seed),是否高清(HD Quality),是否去除水印(Remove Watermark)。

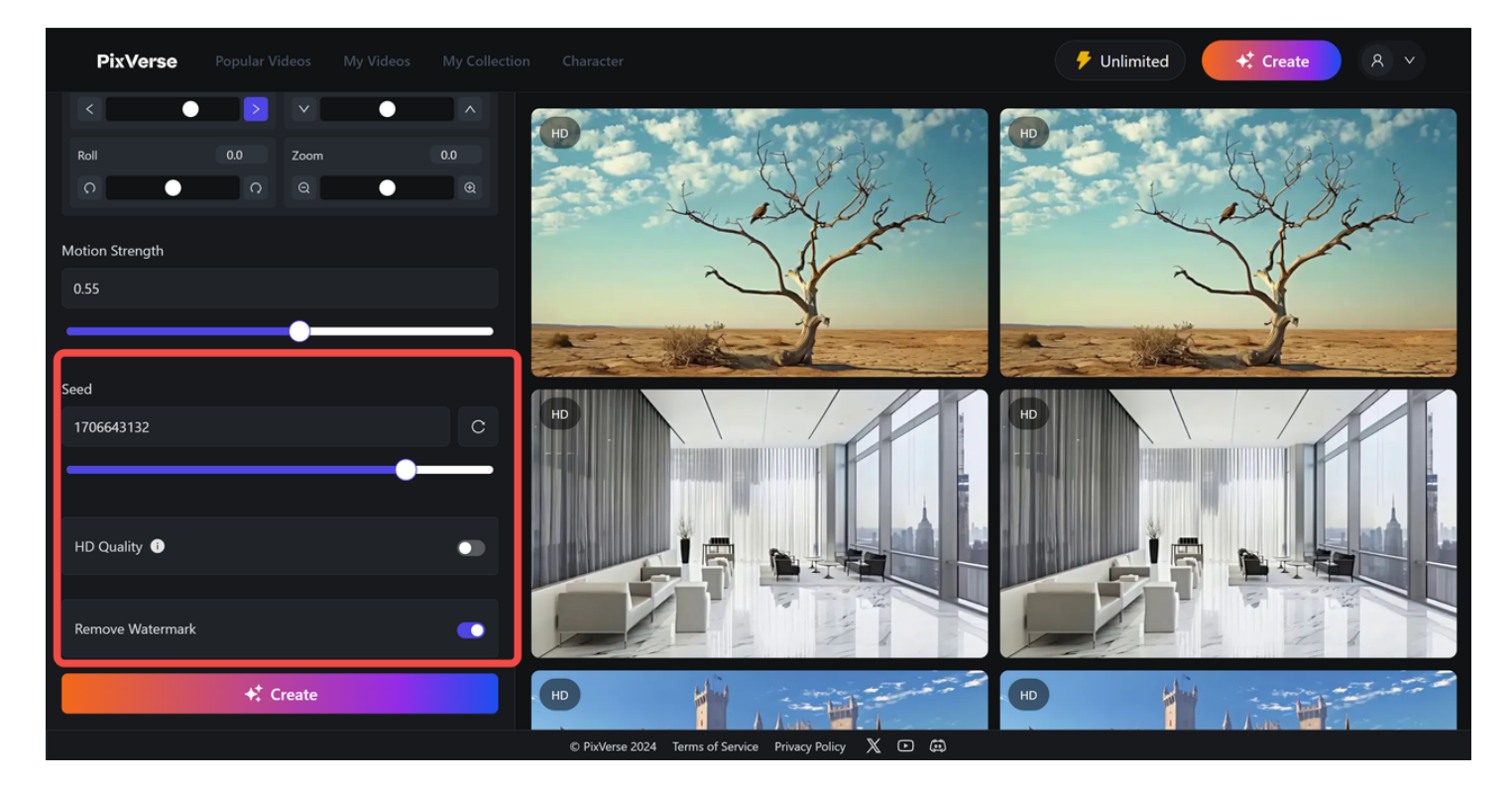

### 6.生成视频

点击"create",生成视频。

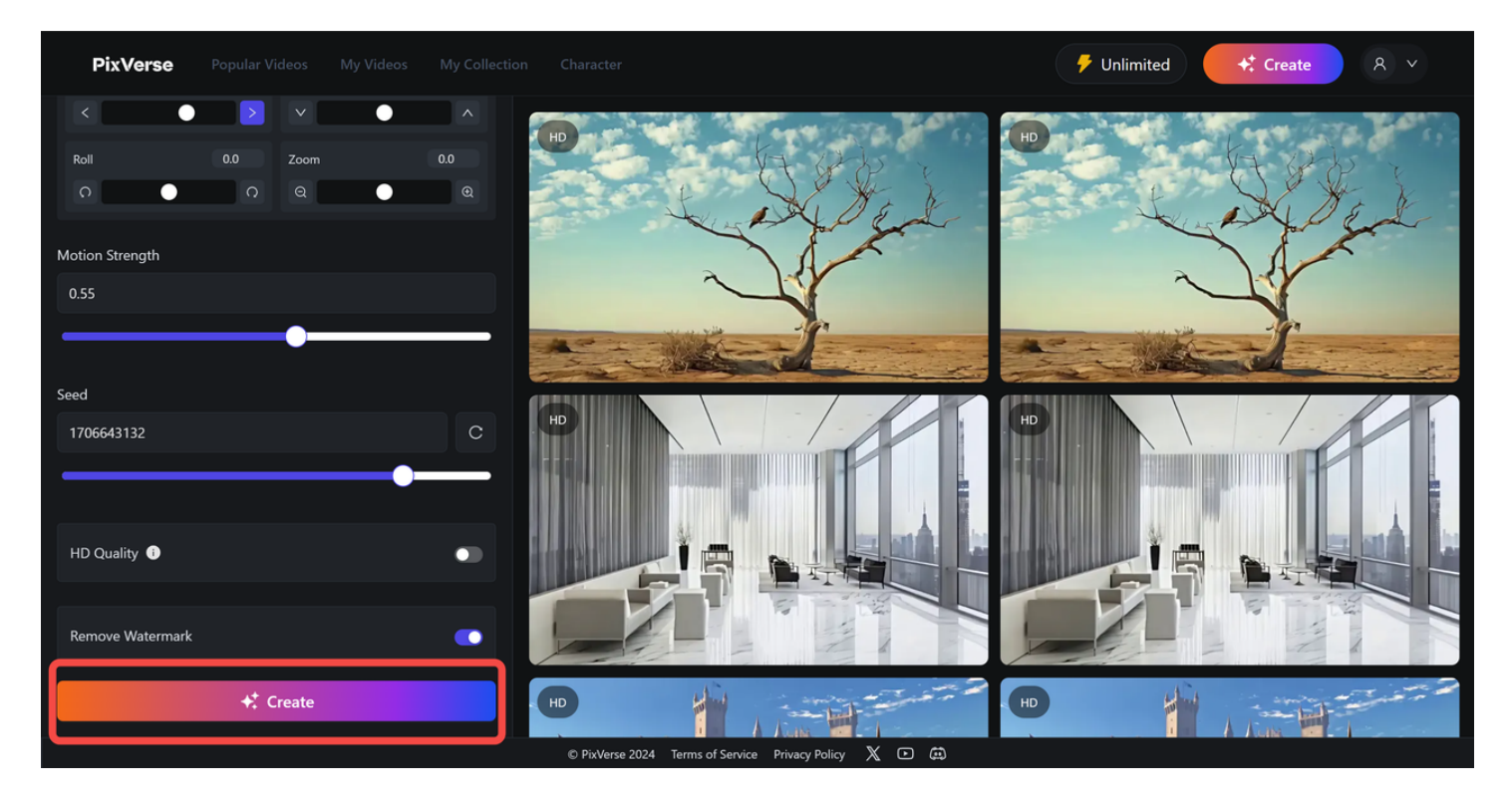